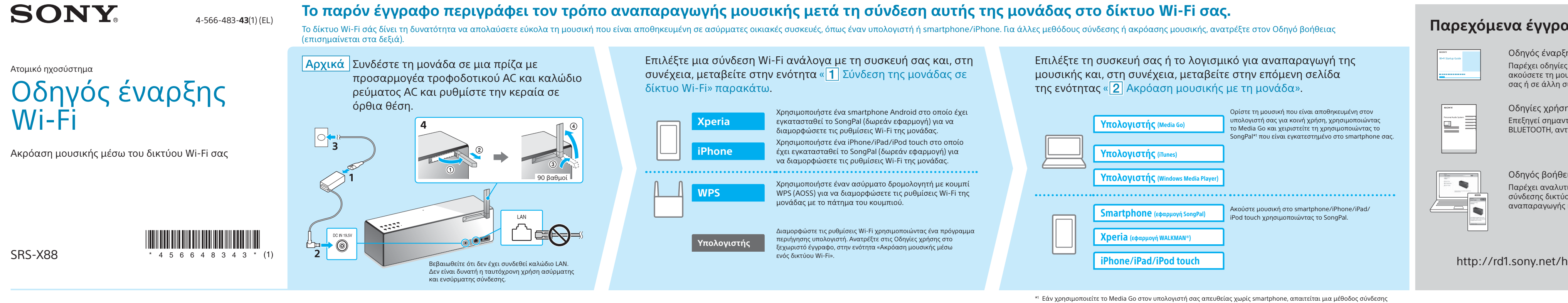

## **1** Σύνδεση της μονάδας σε δίκτυο Wi-Fi

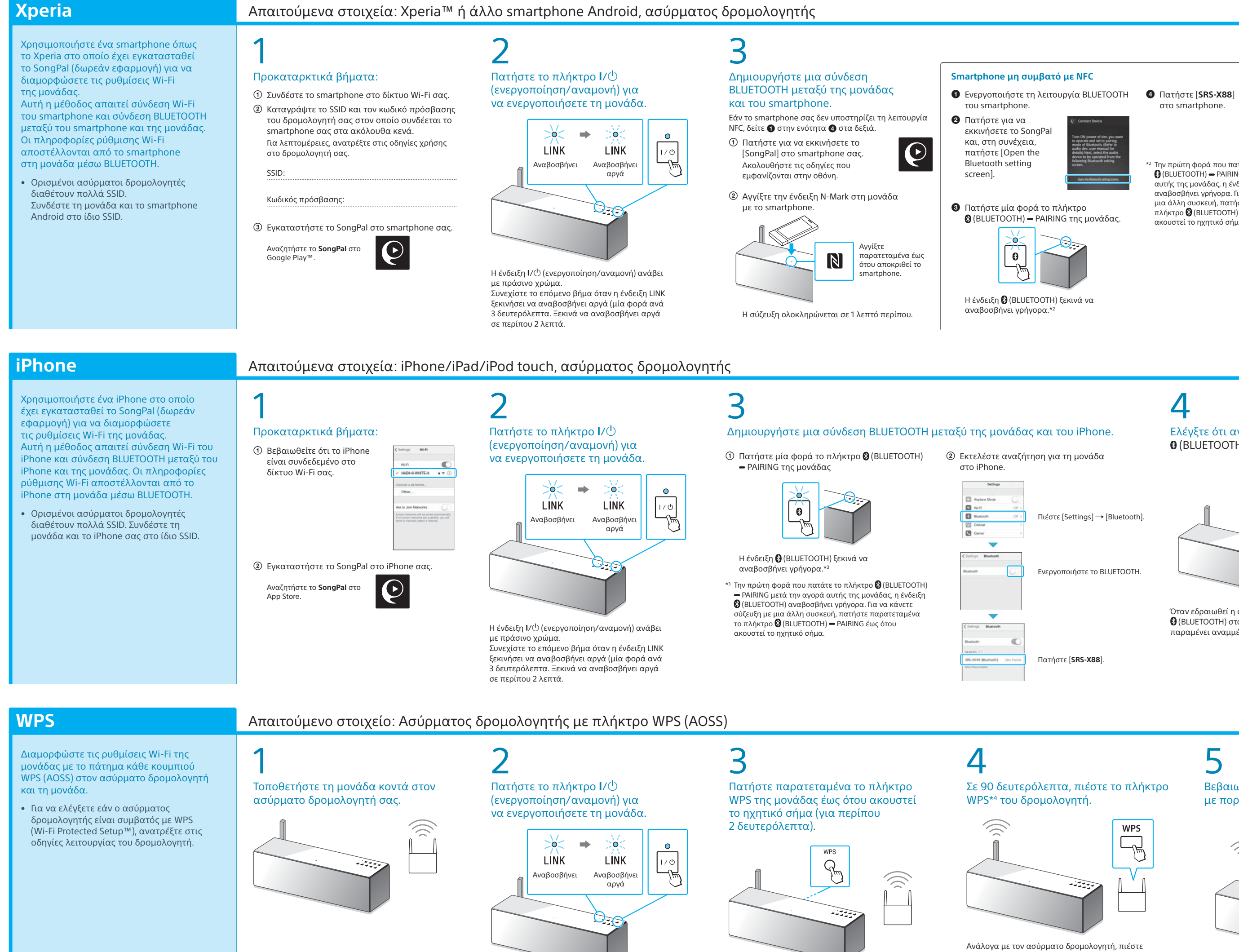

Η ένδειξη Ι/🖱 (ενεργοποίηση/αναμονή) ανάβει

Συνεχίστε το επόμενο βήμα όταν η ένδειξη LINK

ξεκινήσει να αναβοσβήνει αργά (μία φορά ανά

3 δευτερόλεπτα. Ξεκινά να αναβοσβήνει αργά

με πράσινο χρώμα.

σε περίπου 2 λεπτά.

παρατεταμένα το πλήκτρο WPS για μερικά δευτερόλεπτα. Για λεπτομέρειες, ανατρέξτε στις οδηγίες χρήσης στο δρομολογητή σας.

Το πλήκτρο WPS βρίσκεται στο πίσω μέρος

της μονάδας.

\*4 Το πλήκτρο WPS ενδέχεται να ονομάζεται «AOSS button» ανάλογα με τον ασύρματο δρομολογητή.

εκτός δικτύου (π.χ. σύνδεση BLUETOOTH).

#### Παρεχόμενα έγγραφα

Οδηγός έναρξης Wi-Fi (το παρόν έγγραφο) Παρέχει οδηγίες σχετικά με τον τρόπο με τον οποίο μπορείτε να ακούσετε τη μουσική που είναι αποθηκευμένη στον υπολονιστή σας ή σε άλλη συσκευή μέσω του δικτύου σας Wi-Fi.

Οδηγίες χρήσης (ξεχωριστό έγγραφο) Επεξηγεί σημαντικές πληροφορίες ασφαλείας, τη μέθοδο σύνδεσης BLUETOOTH, αντιμετώπιση προβλημάτων, κ.τ.λ.

Οδηγός βοήθειας (έγγραφο web για υπολογιστή/smartphone) Παρέχει αναλυτικές λεπτομέρειες σχετικά με τη μονάδα, τη μέθοδο σύνδεσης δικτύου και BLUETOOTH με διάφορες συσκευές, τη μέθοδο αναπαραγωγής ήχου σε υψηλή ανάλυση, κ.τ.λ.

http://rd1.sony.net/help/speaker/srs-x88/h\_zz/

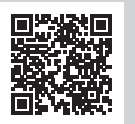

στο smartphone.

<sup>2</sup> Την πρώτη φορά που πατάτε το πλήκτρο 🚯 (BLUETOOTH) 🗕 PAIRING μετά την αγορά αυτής της μονάδας, η ένδειξη 🕃 (BLUETOOTH) ναβοσβήνει γρήγορα. Για να κάνετε σύζευξη με μια άλλη συσκευή, πατήστε παρατεταμένα το πλήκτρο 🚯 (BLUETOOTH) 🗕 PAIRING έως ότου τεί το ηχητικό σήμο

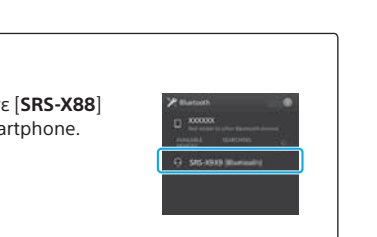

Ελέγξτε ότι ανάβει η ένδειξη (BLUETOOTH).

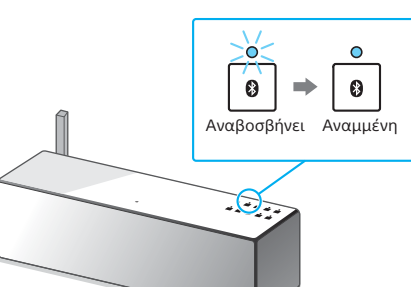

Όταν εδραιωθεί η σύνδεση BLUETOOTH η ένδειξη 😵 (BLUETOOTH) σταματά να αναβοσβήνει και παραμένει αναμμένη

[SongPal] στο iPhone σας.

εμφανίζονται στην οθόνη.

στα δεξιά, πατήστε [ΟΚ].

⑦ Όταν εμφανιστεί η οθόνη

Ακολουθήστε τις οδηνίες που

### 5 Διαμορφώστε τις ρυθμίσεις Wi-Fi

ακολουθώντας τις οδηγίες του SongPal. Εάν απαιτείται καταχώριση

κωδικού πρόσβασης στην οθόνη επιλέξτε το SSID και εισαγάγετε τον κωδικό πρόσβασης που καταγράψατε στο βήμα 1 - ②.

Εμφανίζεται η οθόνη στα δεξιά.

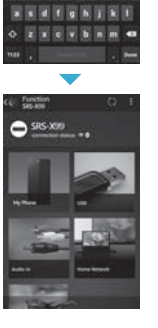

#### D Βεβαιωθείτε ότι ανάβει η ένδειξη LINK με πορτοκαλί χρώμα.

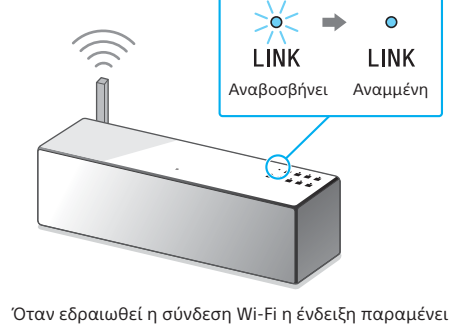

αναμμένη. Αυτό μπορεί να διαρκέσει πάνω από 1 λεπτό, ανάλογα με το περιβάλλον.

νατρέξτε στην επόμενη σελίδα της ενότητας για αναπαραγωγή 🏓

### Ελέγξτε ότι ανάβει η ένδειξη

(BLUETOOTH) σταματά να αναβοσβήνει και

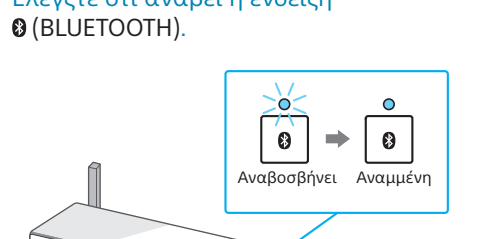

Οταν εδραιωθεί η σύνδεση BLUETOOTH η ένδειξη

Διαμορφώστε τις ρυθμίσεις Wi-Fi ακολουθώντας τις οδηγίες του SongPal.

- Πατήστε για να εκκινήσετε το ③ Εάν εμφανιστεί η επιλογή [Share Wi-Fi C settings?], πατήστε [Allow].
  - Εμφανίζεται η οθόνη στα δεξιά

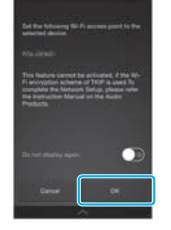

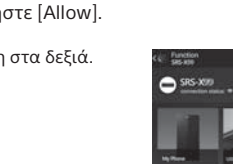

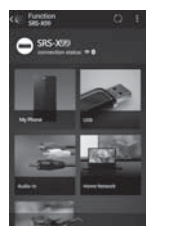

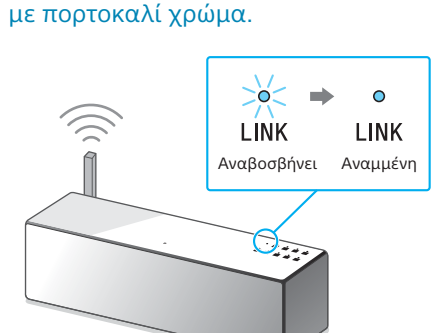

Βεβαιωθείτε ότι ανάβει η ένδειξη LINK

Όταν εδραιωθεί η σύνδεση Wi-Fi η ένδειξη παραμένει αναμμένη. Αυτό μπορεί να διαρκέσει πάνω από 1 λεπτό, ανάλογα με το περιβάλλον

Ανατρέξτε στην επόμενη σελίδα της ενότητας για αναπαραγωγή 🕨

Εάν αποτύχει η σύνδεση Wi-Fi

Μπορείτε να χρησιμοποιήσετε ένα πρόγραμμα περιήγησης για να διαμορφώσετε τις ρυθμίσεις Wi-Fi της μονάδας. Συνδέστε τη μονάδα στον υπολογιστή σας χρησιμοποιώντας ένα καλώδιο δικτύου (LAN) που διατίθεται στο εμπόριο.

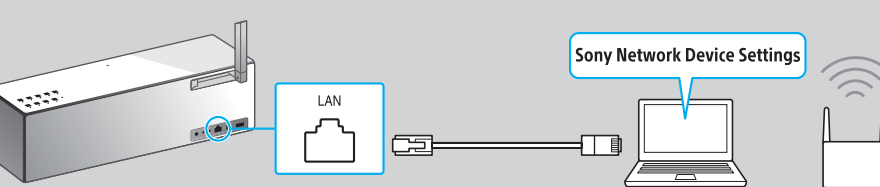

Για λεπτομέρειες, ανατρέξτε στις Οδηγίες χρήσης, στην ενότητα «Ακρόαση μουσικής μέσω ενός δικτύου Wi-Fi».

5 Βεβαιωθείτε ότι ανάβει η ένδειξη LINK με πορτοκαλί χρώμα.

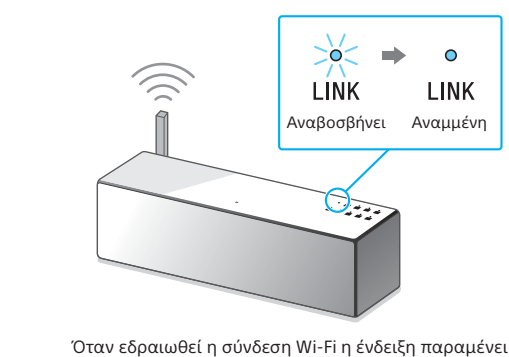

αναμμένη. Αυτό μπορεί να διαρκέσει πάνω από 1 λεπτό, ανάλογα με το περιβάλλον.

Ανατρέξτε στην επόμενη σελίδα της ενότητας για αναπαραγωγή

# 2 Ακρόαση μουσικής με τη μονάδα

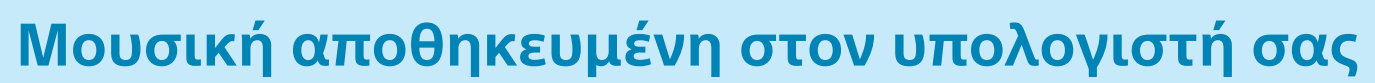

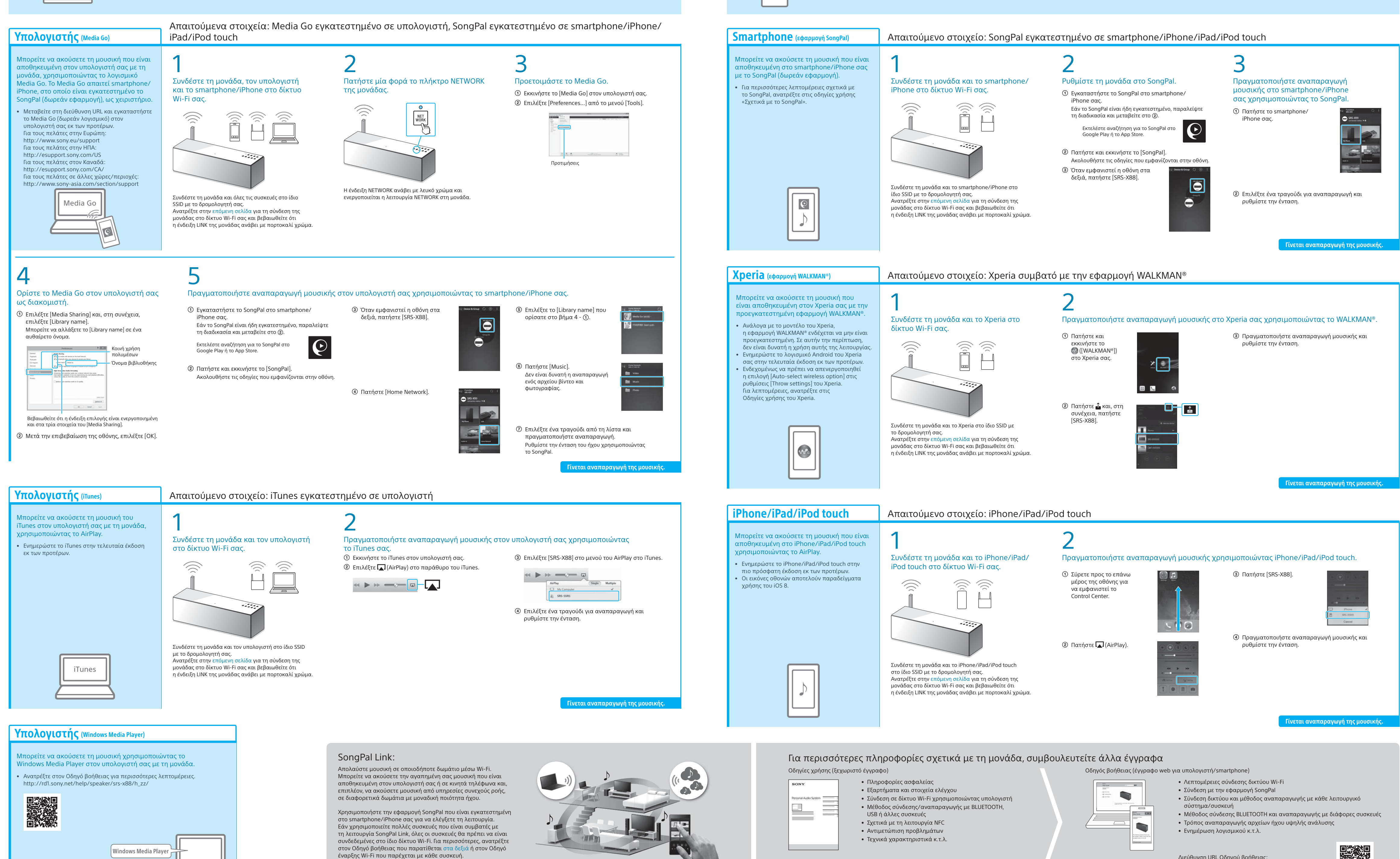

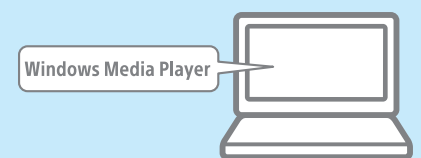

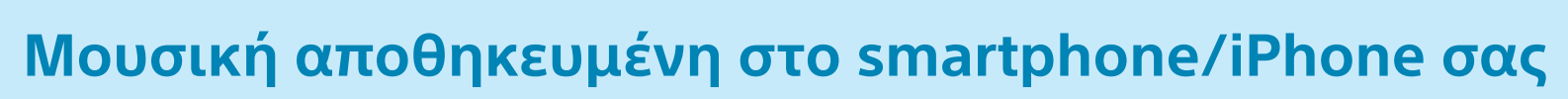

Διεύθυνση URL Οδηγού βοήθειας: http://rd1.sony.net/help/speaker/srs-x88/h\_zz/